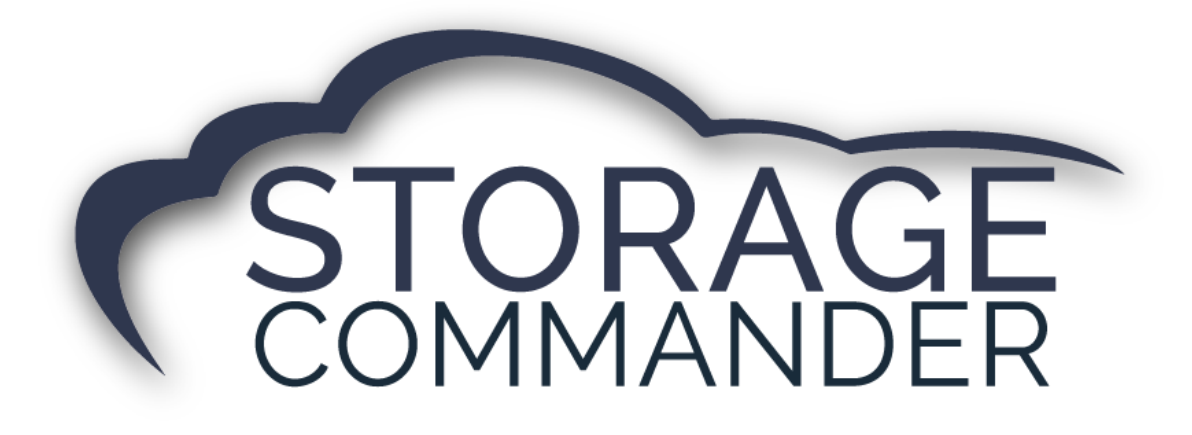

# How-To Guide: Use RMail/ RPost

#### **OVERVIEW**

This guide provides step-by-step actions for using RMail/ RPost through Storage Commander including:

- Signing Up and Updating Email in Storage Commander
- Auto-generating Gate Access Codes
- RMail/ RPost Process During Move in (Using App)
- How the Customer E-Sign's Through RMail/ RPost
- RMail/ RPost Process During Online Move-in
- Uploading Signed Contract to Customers Account

**Note:** Not all customers will have registered email capabilities through RMail/ RPost, for a list of partners please visit our Storage Commander website <a href="https://www.storagecommander.com/partner-exchange/">https://www.storagecommander.com/partner-exchange/</a>. If you have additional questions please contact your Storage Commander Account Manager or the Technical Support Team.

# Signing Up and Updating Email in Storage Commander

To utilize the RMail/ RPost in Storage Commander to send our registered emails and/or for electronic signature you must first sign up for the service through RMail via their website <u>https://www.rpost.com/</u>. Once signed up, you will have to update Storage Commander with the same email address that is registered through RMail. This will connect RMail with Storage Commander and enable registered emails. This is accomplished by navigating to Storage Commander Configuration Manager and clicking the **"Facilities"** icon.

1. Select the facility and click *Settings*.

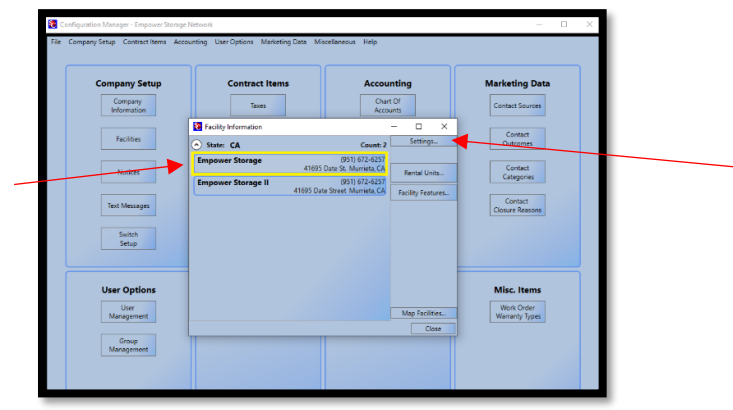

2. Select the *Settings* button next to the email address.

| Company Setup |                      | Contract Ite | ms                | A                | ccount       | ing       |                 | Marketi     | ing Data     |         |   |
|---------------|----------------------|--------------|-------------------|------------------|--------------|-----------|-----------------|-------------|--------------|---------|---|
| Com           | 🐮 Facility Det       | ils          |                   |                  |              |           |                 | - 1         | - ×          | iources |   |
| Infor         | Facility Name:       | Empower S    | torage            |                  | Image        | ]         |                 | Load F      | Facility Map |         |   |
| Fac           | Email:               | info@store;  | pecommander.com   | Settings.        | Facility II  |           |                 |             | Hours        | act     |   |
|               | Culture              | English (Uni | teci States)      |                  | Timezone: (U | TC-08.00) | Pacific Time (V | JS & Cana 🗠 |              | mes     |   |
| N             | Manager First        |              | Last              |                  | Website:     |           |                 | Te          |              | act     |   |
|               | Address<br>(Primary) |              | Address           | 41695 Date St.   |              | _         |                 | _           | ~            | ories   |   |
|               | (                    |              |                   |                  |              |           |                 |             |              | ect .   |   |
| lext N        |                      |              | City, State, ZIP: | Murrieta         |              | _         | CA              | 92562       |              | leasons | - |
|               | Marcal               | Delate       | Description       | 034              |              |           | type.           | Prinary     |              |         |   |
| Si            | Phones               | Delete       |                   |                  |              |           |                 |             |              |         |   |
|               | (Primary)            |              |                   |                  |              |           |                 | _           |              |         |   |
|               |                      |              | Nar               | nber: (951) 672- | 6257         |           | E E             | -           |              |         |   |
| User (        | New                  | Delas        | Descrip           | tion             |              |           | Туре            | Primary     | ×            | tems    |   |
| U             | New_                 | Delete       |                   |                  |              |           |                 |             |              | Jrder   |   |
| Mana          |                      |              |                   |                  |              |           |                 |             |              | y types |   |
| 6             |                      |              |                   |                  |              |           |                 |             |              |         |   |

3. Fill in required fields based on your email providers requirements and click *Test* to verify the email function has been configured correctly. Please see the example below.

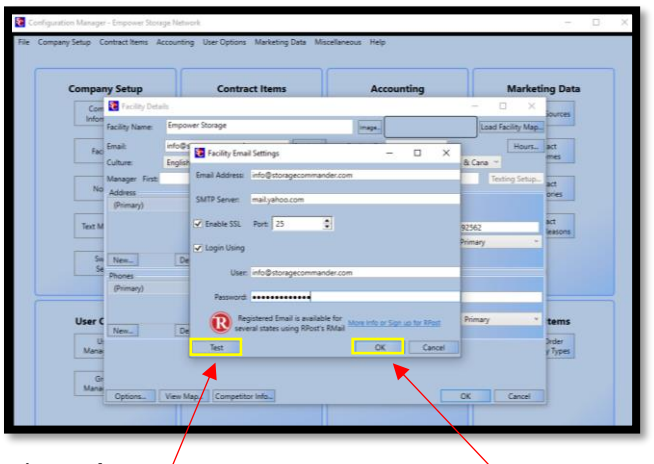

4. Select Ok.

*Note:* To change the password to the email, *replace* the current password with the new one and select *Test* to verify the email function has been configured correctly.

#### **Auto-generating Gate Access Codes**

To allow Storage Commander to auto-generate gate access codes for move-ins you must follow the steps below. This is accomplished by navigating to Storage Commander Configuration Manager and clicking the **"Facilities"** icon. If you are interested in integrated gate software please visit our website at <u>https://www.storagecommander.com/partner-exchange/</u>

1. Select the facility and click *Settings*.

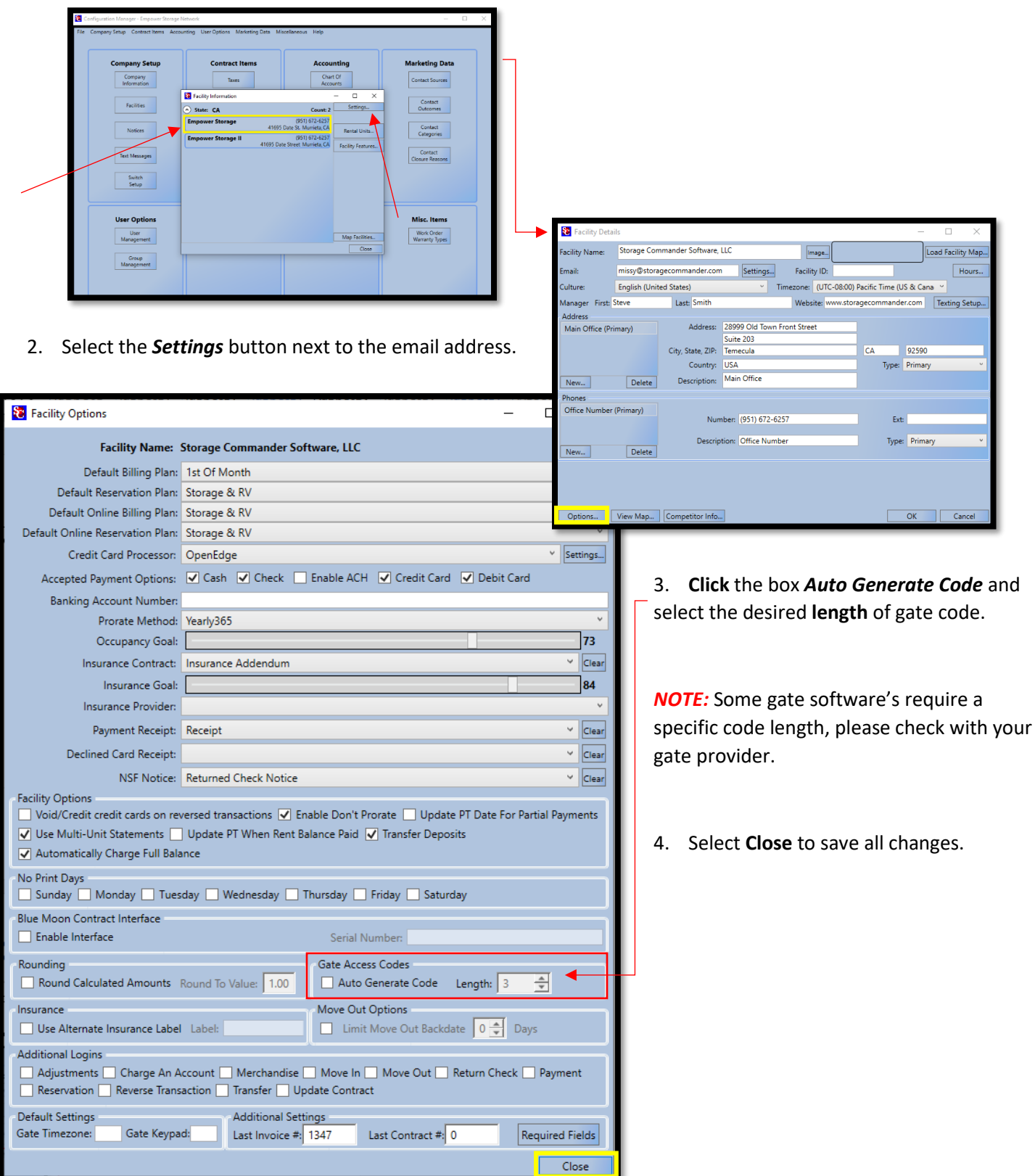

# RMail/ RPost Process During Move in (Using App)

To utilize RMail/ RPost in Storage Commander during *Move-In* for registered mail and/or electronic signature's you must follow the steps below. For additional information on the *Move-In* process please see the <u>Storage Commander</u> <u>Operations Manual</u>.

1. From the Receipt Window check the box next to the item that needs to be sent via registered mail for electronic

|                                                                        |                                                                                        |                                                    | signature.                                                                                                    |
|------------------------------------------------------------------------|----------------------------------------------------------------------------------------|----------------------------------------------------|----------------------------------------------------------------------------------------------------|
| 🔁 Receipt Window                                                       |                                                                                        | - 🗆 ×                                              |                                                                                                    |
| Print<br>Documents                                                     | <ul> <li>✓ Receipt</li> <li>✓ Insurance Contract</li> <li>✓ Rental Contract</li> </ul> | E-Signature                                        | <b>NOTE:</b> For the <b>E-signature</b> to populate for the customer it is <b>required</b> to select the button.              |
| View<br>Documents                                                      | E-Mail Address: Missy@storagecomma<br>or Sign up for RPost Save Email Ad               | Receipt Window Print Documents View View Documents | <ul> <li>- □ ×</li> <li>✓ Receipt</li> <li>✓ Insurance Contract</li> <li>✓ Rental Contract (E-Signature requested)</li> </ul> |
| <ol> <li>Click Registere<br/>contract out to<br/>signature.</li> </ol> | <b>d Email</b> to send to the<br>the customer for                                      | E-Mail Receipt                                     | E-Mail Address: Missy@storagecommander.com fo or Sign up for RPost Save Email Address To Customer's Account Close             |

**NOTE:** All documents in the receipt window will be sent to the tenant, but the only document requiring a signature is the rental contract.

### How the Customer E-Sign's Through RMail/ RPost

The customer will receive an email from your email account that was setup through RMail/RPost with an attached document. To Sign the document using RMail/ RPost the customer will have to open the email and select **View & Sign Document**.

1. Click on View & Sign Document.

| Fit 4/17(2020 2:10 PM         Missy@storagecommander.com         Registered: Renal Documents         To       Missy@storagecommander.com         If there are problems with how this message is displayed, dick here to view it in a web browser. |  |
|----------------------------------------------------------------------------------------------------|--|
| Rental Contract.pdf                                                                                                    |  |
| RMail Electronic Signature Request<br>A document has been sent for you to review and electronically sign. Please click the <u>yellow "Wew &amp; Sign</u> Document" button below to view and sign the agreement in your web browser.               |  |
| View & Sign Document                                                                                                    |  |
| This email was sent from <u>Missy@storagecommander.com</u> requesting you to sign an agreement. If you have any questions,<br>please contact the sender by replying to this message.                                                              |  |
| If the "View & Sign Document" button is not active, please copy and paste this link into your web browser:<br>https://esign.r1.rpost.net/documents/signh/JvFx3/GaL&JJIWIzTNgDPovCgmcENprgdfEr5RvK                                                 |  |
| RPost * PATENTED                                                                                                    |  |

2. The customer is redirected to the instructions page (see below). Click **continue**.

|   |                                                                                                    |             | ×                  |  |  |  |  |  |  |  |
|---|----------------------------------------------------------------------------------------------------|-------------|--------------------|--|--|--|--|--|--|--|
|   | Instructions: How To E-Sign                                                                                                    |             |                    |  |  |  |  |  |  |  |
| 1 | Review The Agreement<br>Navigate the pages using the top menu, the side<br>navigation arrows or using the keyboard's left and right<br>arrow keys.                                                                                                   | <b>&gt;</b> |                    |  |  |  |  |  |  |  |
| 2 | Script Your Name<br>Press "Click to Sign" and type your name.<br>Left-click and drag your mouse to script your name.<br>Add Text (Optional)<br>Click the "Click to Type" button and add text.<br>Drag and drop the text box in the desired location. | *           | ADD SIGN Jim Davis |  |  |  |  |  |  |  |
| 3 | Click Finish button when done                                                                                                    | →           | Finish 📕           |  |  |  |  |  |  |  |
|   | CONTINUE                                                                                                    |             |                    |  |  |  |  |  |  |  |

 Based on the contract, the customer will need to identify where the signature needs to be placed on the document. Click Sign, when ready for signature. Script Your Name Press "Click to Sign" and type your name. Leftclick and drag your mouse to script your name. Add Text (Optional) Click the "Click to Type" button and add text.

| SIGN ADD TEXT CL | EAR DOCUMENT                                                                                                    | VIEW PDF DECLINE FINISH                                                                                                    |
|------------------|----------------------------------------------------------------------------------------------------|----------------------------------------------------------------------------------------------------|
| <b>•</b>         |                                                                                                    | ession Timeout: 20 Minutes                                                                                                    |
|                  | Missy's Facility<br>41695 Date St. Murrite, CA SISSI (841) 872-8257<br>Minegiltoragecommander.com<br>Contract Number<br>Standard                                                                                                    |                                                                                                    |
|                  | RENTAL AGREEMENT                                                                                                    | E-Sign                                                                                                    |
|                  | A Date of Leave <u>\$212228</u> & \$310xy2 \$91xx1 \$92 \$ C. Approx. Unit Size \$12.19<br>B. Access Cole: E. Achevenster 1: 1: F. Revers the Part Marks \$12<br>B. Oncount's tensible <b>Thiss: Sizes 2</b> Prove <u>\$2131272421</u><br>Access <u>2232 00 This Part Revers</u> <u>2232 00 This Part Revers</u> <u>2237 00 This Part Revers</u> <u>2237 00 This Part Revers</u> <u>2237 00 This Part Revers</u> <u>2237 00 This Part Revers</u> <u>2237 00 This Part Revers</u> <u>2237 00 This Part Revers</u> <u>2237 00 This Part Revers</u> <u>2237 00 This Part Revers</u> <u>2337 00 This Part Revers</u> <u>2337 00 This Part Revers</u> <u></u> | CLEAR DOCUMENT (C Plays 1 >> VIEW SCR DOCUMENT                                                                                                    |
|                  | Engineer Additional Priorie     NO RENT REFUNDS  PLEASE PROVIDE THE NAME AND ADDRESS OF ANOTHER PERSON IN ADDITION TO YOU WHOM ANY PRELAMMARY LEN NOTICE AND SUBSEQUENT NOTICES MAY BE SENT.  Non Price                                                                                                    | this sy's Facility<br>etos Doe 54, Mary<br>Wing@enrege-convectedre 31, 927-9257<br>Wing@enrege-convectedre 21, 927-9257<br>Contract Number                                                                                                    |
|                  | Advance Ory: Bunce Zang<br>2. FARTER AND EATE: The Lases Agreement (Learn') is entered into in displacet, as of the date to<br>Facility ("Dones") and the individual named above ("Occupant"), for the purpose of intering space for the abo<br>3. SPACE On any argues to but and Occupant argues to and the same relation displacet in a strange tool<br>Marriets CA. SPACE (Diverse Facility), for encured or in this section in the Section 1. Biology ("Diverse"), and<br>4. TORM:                                                                                                    | Standard<br>RENTAL AGREEMENT<br>1. LIAAR INFORMATION<br>A Date of Law 25 (2017)<br>8. New 7 September 2                                                                                                    |
|                  | basis. The memory mutual terms users menth. 5. BOT: The method is the term outer shared to Section 17 paids the Outer at Sec address solided down subsets to an et all basis the method terms of the right for system terms from their terms and their discussion of the section 1. The paid is the section of the right for system terms of the right for system terms of the right for system terms of the right for system terms of the right for system terms of the right for system terms of the right for system terms of the right for system terms of the right for system terms of the right for the right for the rig                                                                                                    | Convertienteren Bassa Plaate efet your name Antere 2000 Gebrard Bassa Millions (Millions) Storage[ Convertient Provinger Estamated Auto-Signature Draw II                                                                                                    |
|                  | 6. CUMPE OF ADDRESS Docupant must provide address changes to Driver in writes, Dach tanges in Oracle and Driver Driver                                                                                                    | PLEASE PROVIDE THE INF<br>WHOLKANYTRELAMMENT IN<br>MALE<br>2. ARRENA OR ARTS. THE<br>THE CONTROL CALLED. ARRENA OR MALES.                                                                                                    |
|                  | Customer Signature:                                                                                                    | <ol> <li>IPACE: Once the basis and basis in the basis and parts that these parents into these parents intothese parents int</li></ol> |

**NOTE:** Once the signature is created, it can be moved to any location on the page that is necessary for signature. Drag and drop the text box in the desired location. If multiple signatures are required the customer can sign the document again.

4. Once all signatures and/ or initials have been placed in the correct location, Click Finish to complete the signing process.

|      |          |                                                    |                                                                                                    |                                                                                                    | E-Sig                                                                                                    | <u>g</u> n                                                                                                    |                                                                                                    |                                                                     |         |          | ٦ |
|------|----------|----------------------------------------------------|----------------------------------------------------------------------------------------------------|----------------------------------------------------------------------------------------------------|----------------------------------------------------------------------------------------------------|----------------------------------------------------------------------------------------------------|----------------------------------------------------------------------------------------------------|---------------------------------------------------------------------|---------|----------|---|
| SIGN | ADD TEXT | CLEAR DOCUMENT                                     |                                                                                                    |                                                                                                    | << Page                                                                                                    | 1 >>                                                                                                    |                                                                                                    | VIEW PDF                                                            | DECLINE | FINISH 🚯 |   |
|      |          |                                                    |                                                                                                    |                                                                                                    |                                                                                                    |                                                                                                    |                                                                                                    | Session Timeout: 20 Mi                                              | nutes   | ×        |   |
|      |          |                                                    |                                                                                                    |                                                                                                    | UNDO LAST                                                                                                    | LINE                                                                                                    |                                                                                                    |                                                                     |         |          |   |
|      |          |                                                    |                                                                                                    | 41695 Date<br>Mi                                                                                                    | Missy's Fa<br>St. Murrieta, CA<br>ssy@storagecom                                                                                                    | acility<br>092562 (951) 672<br>mander.com                                                                             | 6257                                                                                                    |                                                                     |         |          |   |
|      |          |                                                    |                                                                                                    |                                                                                                    | Contract N                                                                                                    | umber                                                                                                    |                                                                                                    |                                                                     |         |          |   |
|      |          |                                                    |                                                                                                    |                                                                                                    | Standa                                                                                                    | ard                                                                                                    |                                                                                                    |                                                                     |         |          |   |
|      |          |                                                    |                                                                                                    | R                                                                                                    | ENTAL AGR                                                                                                    | EEMENT                                                                                                    |                                                                                                    |                                                                     |         |          |   |
|      |          | 1. LE                                              | EASE INFORMATION:                                                                                                    | B. Storage Space N                                                                                                    | . 28                                                                                                    | C. Approx. Unit Size                                                                                                  | 5 X 10                                                                                                    |                                                                     |         |          |   |
|      |          | D. Act                                             | cess Code:                                                                                                    | E. Administration Fe                                                                                                    | e: \$15                                                                                                    | F. Rental Rate Per I                                                                                                  | lonth: \$\$5.00                                                                                                    |                                                                     |         |          |   |
|      |          | <b>G</b> . Oc                                      | cupant's Name(s): Missy S                                                                                                    | torage Phor                                                                                                    | e: (951) 672-6257                                                                                                    |                                                                                                    |                                                                                                    |                                                                     |         |          |   |
|      |          | Addre                                              | ss 28999 Old Town Front S                                                                                                    | Street                                                                                                    | City: Temecula                                                                                                    | State: CA                                                                                                    | Zip: <u>92590</u>                                                                                                    |                                                                     |         |          |   |
|      |          | Drivers                                            | sLic#:                                                                                                    | E-Mail address: Mis                                                                                                    | sy@storagecommand                                                                                                    | er.com Cel                                                                                                    | ular#:                                                                                                    |                                                                     |         |          |   |
|      |          | Emplo                                              | oyer: <u>{employer</u> }                                                                                                    | Phone:                                                                                                    |                                                                                                    |                                                                                                    |                                                                                                    |                                                                     |         |          |   |
|      |          |                                                    |                                                                                                    |                                                                                                    | NO RENT RE                                                                                                    | FUNDS                                                                                                    |                                                                                                    |                                                                     |         |          |   |
|      |          | PLEA                                               | SE PROVIDE THE NAM                                                                                                    | IE AND ADDRESS O                                                                                                    | F ANOTHER PERS                                                                                                    | ON IN ADDITION                                                                                                    | D YOURSELF NOT LIMNG W                                                                                                    | гХ уоџ то                                                           |         |          |   |
|      |          | Nama:                                              | -                                                                                                    | Phone:                                                                                                    |                                                                                                    |                                                                                                    | 1-10                                                                                                    |                                                                     |         |          |   |
|      |          | Addres<br>2. PA<br>Facility                        | a: City<br>ARTIES AND DATE: This<br>by ("Owner") and the individ                                                                                   | y: State:<br>Lease Agreement (*Lea<br>fual named above (*Occi                                                                         | Zip:<br>se") is entered into in<br>pant"), for the purpos                                                                                            | n duplicate, as of th                                                                                                 | e date set forth above by and bet<br>r the storage of personal property.                                                                                               | ⊿ <u>//</u><br>ween Missy's                                         |         |          |   |
|      |          | 3. SF<br>Murri                                     | PACE: Owner agrees to le<br>ieta CA, 92562 ("Storage                                                                                               | at, and Occupant agrees<br>Facility'), the number of                                                                                  | to rent those premise<br>which is set forth in S                                                                                                    | s described as a sto<br>lection 1.B above ("S                                                                         | age space at Owner's facility at 41<br>pace"), on the terms and conditions                                                                                             | of this Lease.                                                      |         |          |   |
|      |          | 4. TE<br>basis.                                    | ERM: The term of this ten:<br>. The minimum rental term is                                                                                         | ancy shall commence as<br>one month.                                                                                                  | of the date set forth                                                                                                    | in Section 1.A of th                                                                                                  | s Lease, and shall continue on a m                                                                                                    | onth-to-month                                                       |         |          |   |
|      |          | 5. RE<br>in adv<br>order<br>mail a<br>rental       | SNT: The rent shall be the a<br>vance and without demand<br>or credit card. Ow ner may<br>it the address stated in the<br>payments, the new rent w | amount stated in Section<br>1. Ow ner reserves the r<br>change the monthly ren<br>a agreement. The new r<br>ill be charged against su | <ol> <li>F, paid to the Owner<br/>ight to require that re<br/>or other charges by g<br/>ant shall become effect<br/>ch payments, effectiv</li> </ol> | er at the address sta<br>nt and other charge<br>giving Occupant thirt<br>ctive on the next da<br>e upon giving notice | ed above. Rent is due on the first<br>be paid in cash, certified check,<br>(30) days advanced written notice<br>te rent is due. If Occupant has me<br>of the new rate. | of each month<br>check, money<br>by first-class<br>ade advanced     |         |          | I |
|      |          | 6. CH<br>Owne                                      | HANGE OF ADDRESS: Occ<br>er. It is Occupant's respons                                                                                              | cupant must provide add<br>sibility to verify that Ow n                                                                               | ress changes to Ow<br>er has received and re                                                                                                    | ner in writing. Such<br>ecorded the request                                                                           | change will become effective whe<br>d change of address.                                                                                                    | n received by                                                       |         |          |   |
|      |          | 7. LA<br>date.<br>own rei<br>comp<br>by Ow<br>Cust | ATE FEES AND OTHER CH<br>Occupant will pay Owner<br>r the indicated dishonored<br>ensate the Owner foto<br>vner.                                   | ARGES: Occupant agre<br>the indicated fee for ex<br>check charge plus all ba<br>r and other costs of coll<br>Nissy Storage            | es to pay ow ner the ir<br>ch letter sent to Occ<br>nk charges for any di<br>ection. In event of                                                     | ndicated late fee if re<br>upant to notify Occi<br>shonored check. The<br>default, Occupant a                         | It is received ten (10) or more days<br>pant of the default. Occupant agree<br>se fees are considered additional r<br>prees to pay all collection and lien of          | after the due<br>ses to pay the<br>ent and are to<br>costs incurred |         |          | I |
|      |          |                                                    |                                                                                                    |                                                                                                    |                                                                                                    |                                                                                                    |                                                                                                    |                                                                     |         |          | ┛ |

5. Complete the E-signature process by signing the document and clicking **Click to Sign**.

| E-Sign                                                                                                    | <b>R</b> Mail                                                                                                    | Support Cardial US (R) (R) (R) (R) (R) (R) (R) (R) (R) (R)                                                                                                    |  |  |
|----------------------------------------------------------------------------------------------------|----------------------------------------------------------------------------------------------------|----------------------------------------------------------------------------------------------------|--|--|
| Final Step - Please Complete the Information Below                                                                                                    | <b>N</b> SKA                                                                                                    | YOU'RE ALL DONE!                                                                                                    |  |  |
| Document Signature<br>Place internoir name<br>Missy Storage<br>The optical<br>E-color Janager(                                                                                                    | The document you've s                                                                                                    | igned has been returned to the sender. You will receive a copy in your inbox shortly.                                                                                                    |  |  |
| And Signature Torse II<br>Missay Storage<br>Circle target<br>Largets with the center of the sender that and any<br>assassment () and it free marks. The senders that data yes<br>assassment) and a free marks. The senders that any<br>assassment of any marks to assass extremess<br>signature and ages mere.                                                                                                    | Rental Contract.pdf<br>284 KB<br>E-SIG<br>All parties have accepter                                                                                                    | NRECORD     Roman A contract of this document and have signed as follows:                                                                                                    |  |  |
| Percent 2012 2014 for here up that is preven i with a way were preventioned and the second prevention of the second prevention of the second preve | Signed By:<br>Date:<br>Time:<br>Original Recipient:<br>IP:<br>Message Id                                                                                                    | Missy Storage<br>4/17/2020<br>10:13:17 PM (UTC)<br>missy@storagecommander.com<br>172:248.175.194<br>0182A06951E628F61EC8440BF57E353EB0C16642                                                                                                    |  |  |
| for the customer and a <b>confirmation email</b><br>will be sent to the customers email and the                                                                                                    | Client Code<br>RPost* Technologies: General tec<br>websites ( <u>https://www.meil.con</u><br>others are RPost patented techno<br>7966372, 6182219, 6571334, 988<br>( <u>https://www.rpost.con/about-r</u> | Herrit 'Echnologies: General terms, conditions, service levels, legal, trademark, and patent notices are available on RFost company ( <u>www.msel.com</u> ) and product     webinet [ <u>https://www.msel.com/beal-indices-?/seal-astend-code(a</u> ) RFort's services, including (RNai <sup>11</sup> , ROley <sup>1</sup> , Registered Enail <sup>17</sup> , SdeNote <sup>3</sup> , RNai encyption, and     othera are IBTots patented technologies protected with US and non-US patent application and US patents 200399, 922/913, 9463199, 8151105, 9463199, 8054023,     7064273, 6251255, 757334, 9464055, 9030055, 77734, 940 drive US and non-US patents listed at RFost company ( <u>www.msel.com</u> ) and product websites     (https://www.rpost.com/blocut-post/intellectual-property/trademarks). |  |  |

**NOTE:** The contract will be sent to the RMail/ RPost account holder via email.

6.

## **RMail/ RPost Process During Online Move-in**

To utilize RMail/ RPost in Storage Commander during **Online Move-In** for registered mail and/or electronic signature's you must follow the steps below.

1. The customer is directed to your Online Move-in process via online links provided by Storage Commander. Select a facility to move forward.

| STORAG<br>C O M M A N D | d by<br>E        |                                                                                      | Loo.On                     |
|-------------------------|------------------|--------------------------------------------------------------------------------------|----------------------------|
|                         |                  | Online Services                                                                      |                            |
| Move-In: Select         | a Facility       | Address                                                                              | Features                   |
|                         | Missy's Facility | 41695 Date St.<br>Murrieta, 92562 CA<br>(951) 672-6257<br>Missy@storagecommander.com | 🙎 🗼 米 🥌 📮 🛗 🕹<br>📲 🕶 📭 🖬 🔁 |
| Continue                |                  |                                                                                      |                            |

2. Select the desired unit size and click continue.

| STOR         |                                                                                    |               |                        |          | Log.On       | Мо        | ove-In                   |                                                                 |
|--------------|------------------------------------------------------------------------------------|---------------|------------------------|----------|--------------|-----------|--------------------------|-----------------------------------------------------------------|
|              |                                                                                    |               | Online Servi           | ices     |              | Plea      | ase enter your informati | on in the following form. Fields marked with an * are required. |
| Select the S | Size/Type of Unit                                                                  |               |                        |          |              |           | You                      | Unit Size: 5 X 5                                                |
| select       | Available?                                                                         | Size<br>5 X 5 | Area<br>25.00 Sq. Feet | S2.00    | Features     |           | Business                 | Monthly Rate: \$2.00                                            |
| 4            |                                                                                    | 5 X 5         | 25.00 Sq. Feet         | \$2.00   |              |           | Alternate                | Number of months paid today: 1                                  |
| •            | <b>~</b>                                                                           | 5 × 10        | 50.00 Sq. Feet         | \$5.00   |              | -         | Employer                 | Charges Breakdown:                                              |
| ۲            | <b>V</b>                                                                           | 10 X 10       | 100.00 Sq. Feet        | \$90.00  | 🚛 🕹 📊        | -         | Employer                 | 1st Month No Tax: 4/21/2020 \$0.70                              |
| 0            | <b>V</b>                                                                           | 8 × 12        | 96.00 Sq. Feet         | \$95.00  | <b>.</b>     |           | Move-In Details          | 1st Month No Tax: 5/1/2020 \$2.00                               |
| 0            | <b>*</b>                                                                           | 12 X 25       | 300.00 Sq. Feet        | \$110.00 | <u>5</u> 🕶 🔁 |           | Credit Card              | Charges Summary:                                                |
| 0            | <b>V</b>                                                                           | 10 X 20       | 200.00 Sq. Feet        | \$120.00 | 🐺 🕭 📊        |           |                          | Bont Duo: \$2.70                                                |
| 0            | <b>V</b>                                                                           | 12 X 30       | 360.00 Sq. Feet        | \$145.00 | 🚛 🛃 🛲        |           | Confirmation             |                                                                 |
|              |                                                                                    | 20 X 20       | 400.00 Sq. Feet        | \$210.00 | * 📮 🔁        |           |                          | Total Due: \$2.70                                               |
| 0            | <b>V</b>                                                                           | 12 X 35       | 420.00 Sq. Feet        | \$400.00 | 🧶 🛃 🏧 🍡      |           |                          |                                                                 |
| Select the M | elect the Number of Months to Pay  (x2 = 52 payment before fees, rent prosts, etc. |               |                        |          | *            | Back Next |                          |                                                                 |
| Continue     | Start Over                                                                         |               |                        |          | v            |           |                          |                                                                 |

3. Input all customer info including name, address, email, phone, buisness information, alternate contact and employer. Verify move-in details and enter credit card information.

| Storage Commander                                                                                                    | Online Services            |                                    |  |  |  |  |
|----------------------------------------------------------------------------------------------------|----------------------------|------------------------------------|--|--|--|--|
|                                                                                                    |                            |                                    |  |  |  |  |
| Address Line 1                                                                                                    | Online M                   | love-In Successful!                |  |  |  |  |
| 28999 Old Town Front Street                                                                                                    |                            |                                    |  |  |  |  |
| īp                                                                                                    | Facility Information       | Unit Information                   |  |  |  |  |
| 92590                                                                                                    | Missy's Facility           | Unit Size: 5 × 5                   |  |  |  |  |
| ard Number                                                                                                    | 41695 Date St.             | Unit Area: 25.00 Sq. Feet          |  |  |  |  |
| 5541 0320 0000 4422                                                                                                    | Murrieta, CA 92562         | Unit Monthly Rate: \$2.00          |  |  |  |  |
|                                                                                                    | (951) 672-6257             | Unit Number: 11                    |  |  |  |  |
| to of the second second s | Missy@storagecommander.com |                                    |  |  |  |  |
| 12/25 123                                                                                                    | Your Information           | Move-In Information                |  |  |  |  |
| 0.17.1.2                                                                                                    | Melissa Battistoni         | Move In Date: 4/21/2020            |  |  |  |  |
| Get loken                                                                                                    | 40543 Eyota Ct.            | Move In Time: 2:15 PM              |  |  |  |  |
|                                                                                                    | Murrieta, California 92562 | Confirmation Number: AC42443C-136B |  |  |  |  |
|                                                                                                    | 9515871525                 |                                    |  |  |  |  |
|                                                                                                    | Missy@storagecommander.com |                                    |  |  |  |  |

4. Online confirmation. The customer will receive a contract for esignature and reciept in their email. 5. The customer will receive an email with the attached contract. Click on **View & Sign Document**.

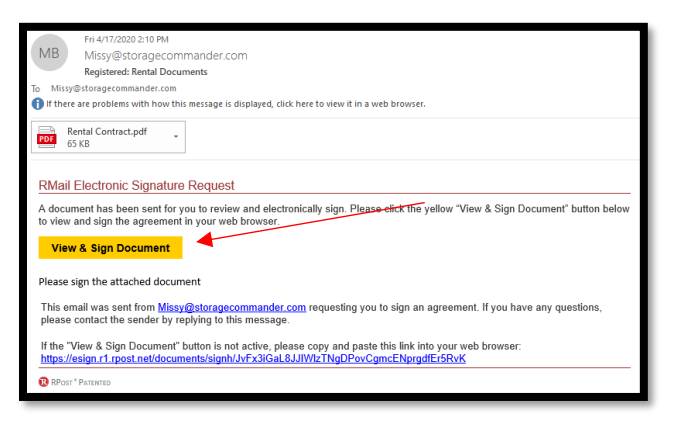

6. The customer is redirected to the instructions page (see below). Click continue.

|   |                                                                                                    |        | ×                  |  |  |  |  |  |  |
|---|----------------------------------------------------------------------------------------------------|--------|--------------------|--|--|--|--|--|--|
|   | Instructions: How To E-Sign                                                                                                    |        |                    |  |  |  |  |  |  |
| 1 | Review The Agreement<br>Navigate the pages using the top menu, the side<br>navigation arrows or using the keyboard's left and right<br>arrow keys.                                                                                                   | ÷      |                    |  |  |  |  |  |  |
| 2 | Script Your Name<br>Press "Click to Sign" and type your name.<br>Left-click and drag your mouse to script your name.<br>Add Text (Optional)<br>Click the "Click to Type" button and add text.<br>Drag and drop the text box in the desired location. | >      | ADD SIGN Jim Davis |  |  |  |  |  |  |
| 3 | Click Finish button when done                                                                                                    | ÷      | Finish 🔥           |  |  |  |  |  |  |
|   | CON                                                                                                    | ITINUE |                    |  |  |  |  |  |  |

7. Based on the contract, the customer will need to identify where the signature needs to be placed on the document. Script Your Name Press "Click to Sign" and type your name. Left-click and drag your mouse to script your name. Add Text (Optional) Click the "Click to Type" button and add text. Drag and drop the text box in the desired location.

|                                                                                                | E-Sign                                                                                                    |         |                                                                                                    |                                                                                                    |                                                                                                    |
|------------------------------------------------------------------------------------------------|----------------------------------------------------------------------------------------------------|---------|----------------------------------------------------------------------------------------------------|----------------------------------------------------------------------------------------------------|----------------------------------------------------------------------------------------------------|
| SIGN ADD TEXT CLEAR DOCUMEN                                                                    | NT << Page 1 >> VIEW DOT                                                                                                    | DECLINE |                                                                                                    | E-Sign                                                                                                    |                                                                                                    |
|                                                                                                | Sesion Treor, 20                                                                                                    |         | LEAR DOCUMENT                                                                                                    | << Page 🚺 >>                                                                                                    | View For DECLINE FINISH ()                                                                                                    |
| 6.<br>4.4.<br>8.<br>9.<br>9.<br>9.<br>9.<br>9.<br>9.<br>9.<br>9.<br>9.<br>9.<br>9.<br>9.<br>9. | <section-header><section-header><section-header><section-header><section-header>          May's Pacility           Barbard Stratter           Barbard Stratter            Barbard Stratter           Barbard Stratter           Barbard</section-header></section-header></section-header></section-header></section-header>                                                                                                    |         | 1. And engineering<br>3. And an and an and an and an and an and an and and                                                                                                    | Minary's Facility<br>Minary's Facility<br>Minary Facility<br>Minary Facility<br>Contract Number<br>Standard<br>Mark Search<br>Missy Storget<br>Missy Storget | 1 NoT LINKS WITH 100 10                                                                                                    |
| 3.<br>1940<br>8.<br>1940<br>1940<br>1940<br>1940<br>1940<br>1940<br>1940<br>1940               | IPDEC Down stress to the of Downer stress process model or a stress process of Down's failing + 44980 Des. B. et al. State 15. A 1992 ("Down if is instrumed with an isother in a stress process of Down's failing + 44980 Des. B. et al. State 15. A 1994 ("Down if is instrumed with a loss." The Down is the Down if is instrumed with a loss. The Down if is instrumed with a loss. The Down is the Down if is instrumed with a loss. The Down is the Down if is instrumed based on the Down is the Down is the Down if is instrumed based on the Down is the Down if is instrumed based on the Down is the Down if is instrumed based on the Down is the Down if is instrumed based on the Down is the Down if the Down is the Down is a down if the Down is the Down is the Down |         | Index Cover agreed to the second second | An observation of the second second s                                                                                                    | Chan we share the effect of the <b>K</b> .<br>The share are shared in the share the share the |

8. Sign with an auto generated signature or draw the signature. Click Done.

**NOTE:** Once the signature is created, it can be moved to any location on the page that is necessary for signature. Drag and drop the text box in the desired location. If multiple signatures are required the customer can sign the document again.

9. Once all signatures and/ or initials have been placed in the correct location, Click Finish to complete the signing process.

|      |          |                                                        |                                                                                                    |                                                                                                    | E-Si                                                                                                    | gn                                                                                                    |                                                                                                    |                                                                    |         |          | l    |
|------|----------|--------------------------------------------------------|----------------------------------------------------------------------------------------------------|----------------------------------------------------------------------------------------------------|----------------------------------------------------------------------------------------------------|----------------------------------------------------------------------------------------------------|----------------------------------------------------------------------------------------------------|--------------------------------------------------------------------|---------|----------|------|
| SIGN | ADD TEXT | CLEAR DOCUMENT                                         |                                                                                                    |                                                                                                    | <ul><li>&lt; Page</li></ul>                                                                                                    | 1 >>                                                                                                    |                                                                                                    | VIEW PDF                                                           | DECLINE | FINISH 🕕 |      |
|      |          |                                                        |                                                                                                    |                                                                                                    |                                                                                                    |                                                                                                    |                                                                                                    | Session Timeout: 20 M                                              | inutes  | ×        | Т    |
|      |          |                                                        |                                                                                                    |                                                                                                    | UNDO LAS                                                                                                    |                                                                                                    |                                                                                                    |                                                                    |         |          | L    |
|      |          |                                                        |                                                                                                    | 41695 Da                                                                                                    | Missy's<br>te St. Murrieta, O<br>Missy@storageco                                                                               | Facility<br>CA 92562 (951) 672<br>mmander.com                                                                                    | -6257                                                                                                    |                                                                    |         |          |      |
|      |          |                                                        |                                                                                                    |                                                                                                    | Contract                                                                                                    | Number                                                                                                    |                                                                                                    |                                                                    |         |          |      |
|      |          |                                                        |                                                                                                    |                                                                                                    | Stand                                                                                                    | lard                                                                                                    |                                                                                                    |                                                                    |         |          |      |
|      |          |                                                        |                                                                                                    | I                                                                                                    | RENTAL AG                                                                                                    | REEMENT                                                                                                    |                                                                                                    |                                                                    |         |          |      |
|      |          | 1. LEA<br>A. Date                                      | SE INFORMATION:<br>of Lease: 4/17/2020                                                                                                  | B. Storage Space                                                                                                    | No: <u>28</u>                                                                                                    | C. Approx. Unit Size                                                                                                    | 5 <u>5 X 10</u>                                                                                                    |                                                                    |         |          |      |
|      |          | D. Acce                                                | iss Code:                                                                                                    | E. Administration                                                                                                    | Fee: \$15                                                                                                    | F. Rental Rate Per I                                                                                                    | Month: \$ <u>\$5.00</u>                                                                                                    |                                                                    |         |          |      |
|      |          | G. Occu                                                | upant's Name(s): Missy                                                                                                    | Storage PI                                                                                                    | hone: (951) 672-6257                                                                                                    |                                                                                                    |                                                                                                    |                                                                    |         |          |      |
|      |          | Address                                                | 28999 Old Town Front                                                                                                    | Street                                                                                                    | City: Temecu                                                                                                    | la State: CA                                                                                                    | Zip: <u>92590</u>                                                                                                    |                                                                    |         |          |      |
|      |          | Drivers I                                              | Lic #:                                                                                                    | E-Mail address: N                                                                                                    | lissy@storagecomma                                                                                                    | nder.com Cel                                                                                                    | lular#:                                                                                                    |                                                                    |         |          |      |
|      |          | Employ                                                 | er: <u>{employer</u> }                                                                                                    | Phone:                                                                                                    |                                                                                                    |                                                                                                    |                                                                                                    |                                                                    |         |          |      |
|      |          |                                                        |                                                                                                    |                                                                                                    | NO RENT F                                                                                                    | REFUNDS                                                                                                    |                                                                                                    |                                                                    |         |          |      |
|      |          | PLEAS                                                  | E PROVIDE THE NA                                                                                                    | ME AND ADDRESS                                                                                                    | OF ANOTHER PER                                                                                                    | RSON IN ADDITION                                                                                                    | C YOURSELF NOT LIMNG W                                                                                                    | г₩үоυ то                                                           |         |          |      |
|      |          | Name:                                                  |                                                                                                    | Phone:                                                                                                    | _                                                                                                    |                                                                                                    | 1.0                                                                                                    |                                                                    |         |          |      |
|      |          | Address:<br>2. PAR                                     | RTIES AND DATE: Thi                                                                                                    | ity: State<br>s Lease Agreement (*L                                                                                              | :: Zip:<br>Lease") is entered into                                                                                             | o in duplicate, as of th                                                                                                    | e date set forth above by and bet                                                                                                    | ween Missy's                                                       |         |          |      |
|      |          | Facility<br>3. SPA                                     | ("Ow ner") and the indiv<br>ACE: Ow ner agrees to                                                                                       | idual named above ("Or<br>let, and Occupant agre                                                                                 | ccupant"), for the purp<br>es to rent those premi                                                                              | ose of renting space fi<br>ses described as a sto                                                                                | or the storage of personal property.<br>prage space at Ow ner's facility at 41                                                                                                    | 695 Date St.,                                                      |         |          |      |
|      |          | 4. TER<br>basis, T                                     | MI: The term of this te                                                                                                    | nancy shall commence<br>is one month.                                                                                            | as of the date set for                                                                                                    | th in Section 1.A of th                                                                                                    | is Lease, and shall continue on a m                                                                                                    | onth-to-month                                                      |         |          |      |
|      |          | 5. REN<br>in adva<br>order or<br>mail at 1<br>rental p | fr: The rent shall be the<br>nce and without deman<br>r credit card. Ow ner ma<br>the address stated in the<br>ayments, the new rent in | e amount stated in Sect<br>nd. Ow ner reserves th<br>ny change the monthly n<br>he agreement. The new<br>will be charged against | ion 1.F, paid to the Ow<br>e right to require that<br>ent or other charges b<br>v rent shall become el<br>such payments, effec | ner at the address sta<br>rent and other charge<br>y giving Occupant thirt<br>ffective on the next da<br>tive upon giving notice | ted above. Rent is due on the first or<br>s be paid in cash, certified check, or<br>y (30) days advanced written notice<br>ter rent is due. If Occupant has me<br>of the new rate. | of each month<br>check, money<br>by first-class<br>ide advanced    |         |          | I    |
|      |          | 6. CH/<br>Ow ner.                                      | ANGE OF ADDRESS: On<br>It is Occupant's respo                                                                                           | ccupant must provide a<br>nsibility to verify that Ov                                                                            | address changes to O<br>wner has received and                                                                                  | w ner in w riting. Such<br>recorded the request                                                                                  | change will become effective when<br>ed change of address.                                                                                                    | n received by                                                      |         |          |      |
|      |          | 7. LAT<br>date. O<br>owner<br>compen<br>by Own         | TE FEES AND OTHER C<br>ccupant will pay Ow ne<br>the indicated dishonore<br>issate the Ow ner fo<br>the.                                | HARGES: Occupant ag<br>er the indicated fee for<br>d check charge plus all<br>or and other costs of c                            | rees to pay owner the<br>each letter sent to O<br>bank charges for any<br>collection. In revent                                | e indicated late fee if re<br>ccupant to notify Occu<br>dishonored check. Th<br>of default, Occupant a                           | ent is received ten (10) or more days<br>upant of the default. Occupant agre<br>ese fees are considered additional re<br>igrees to pay all collection and lien o                   | after the due<br>es to pay the<br>ent and are to<br>costs incurred |         |          | I    |
|      |          | Custo                                                  | mer Signature:                                                                                                    | Missy Storage                                                                                                    |                                                                                                    |                                                                                                    |                                                                                                    |                                                                    |         |          | L    |
|      |          |                                                        |                                                                                                    |                                                                                                    |                                                                                                    |                                                                                                    |                                                                                                    |                                                                    |         |          |      |
|      |          |                                                        |                                                                                                    |                                                                                                    |                                                                                                    |                                                                                                    |                                                                                                    |                                                                    |         |          | - 11 |

10. Complete the E-signature process by signing the document and clicking **Click to Sign**.

| E-Sign                                                                                                    |                                                                                                    |                                                                                                    |  |  |  |
|----------------------------------------------------------------------------------------------------|----------------------------------------------------------------------------------------------------|----------------------------------------------------------------------------------------------------|--|--|--|
| Final Step - Please Complete the Information Below                                                                                                    | Remail<br>An Billian Service                                                                                                    | SAURT CONTRACTO PRICING PRICING PRICING PRICE APPS CARD                                                                                      |  |  |  |
| Document Signature Plase etting raine Mass Storage Title optional Facting Managed                                                                                                    | The document yo                                                                                                    | YOU'RE ALL DONE!                                                                                                    |  |  |  |
| Click to Sign  A statement() and Turner agree to use electronic signature and age fore.                                                                                                    | Rental Contract.pdf<br>284 KB                                                                                                    | •<br>N RECORD                                                                                                    |  |  |  |
| Next Capital 2000 - 2024 M Right Razved, Lager Marter, Ver generalizerts L condition, sonda tivel agreevent, prince per april registrational. Ministrational per april agreevent and an orbital concept. BioDecortes, 2000-000-000-000-000-000-000-000-000-00 | REGISTERED. SIGNED. TIME-STAMPED.     All parties have accepted the use of electronic signature for this document and have signed as follows:                                                                                                    |                                                                                                    |  |  |  |
| . A confirmation will populate in the browser<br>for the customer and a <b>confirmation email</b><br>will be sent to the customers email and the                                                                                                    | Signed By:<br>Date:<br>Time:<br>Original Recipient:<br>IP:<br>Message Id<br>Client Code                                                                                                    | Missy Storage<br>4/17/2020<br>10.13:17 PM (UTC)<br>missy@storagecommander.com<br>172.248.175.194<br>0182A06951E628F61EC8440BF57E353EB0C16642 |  |  |  |
| email registered to RMail/ RPost.                                                                                                    | RPost' Technologies: General terms, conditions, service levels, legal, trademark, and patent notices are available on RPost company ( <u>unwurnal com</u> ) and product<br>websites ( <u>Intest-//www.rmail.com/Beat-Indices-//Beat-Intest-//Beat-Intest-//Beat-Intest-Intest-//Beat-Beat-Intest-Intest-Beat-Beat-Intest-Intest-Beat-Beat-Intest-Intest-Beat-Beat-Intest-Intest-Beat-Beat-Intest-Intest-Beat-Beat-Intest-Intest-Beat-Beat-Intest-Intest-Beat-Beat-Intest-Intest-Beat-Beat-Intest-Intest-Beat-Beat-Intest-Intest-Beat-Beat-Beat-Intest-Intest-Beat-Beat-Beat-Intest-Intest-Beat-Beat-Beat-Intest-Intest-Beat-Beat-Beat-Intest-Beat-Beat-Beat-Intest-Beat-Beat-Beat-Intest-Beat-Beat-Beat-Intest-Beat-Beat-Beat-Beat-Beat-Beat-Beat-Bea</u> |                                                                                                    |  |  |  |

**NOTE:** The contract will be sent to the RMail/ RPost account holder via email.

### **Uploading Signed Contract to Customers Account**

To RMail/ RPost signed online contract to Storage Commander you must follow the steps below.

1. Save the attachment from the e-sign email.

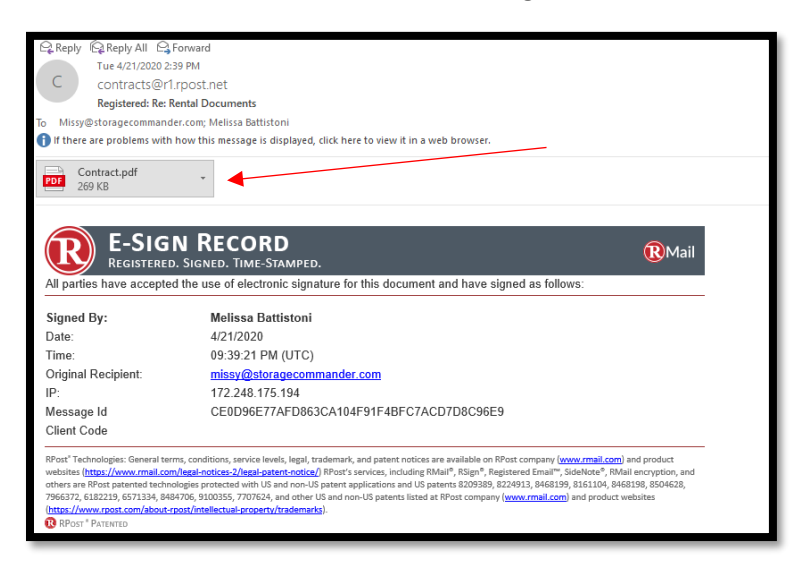

**NOTE:** Save the attachment to an area on your computer that is easily accessible.

2. Locate the customer's account in Storage Commander and open the Contract Details. Click on Ledger/ History.

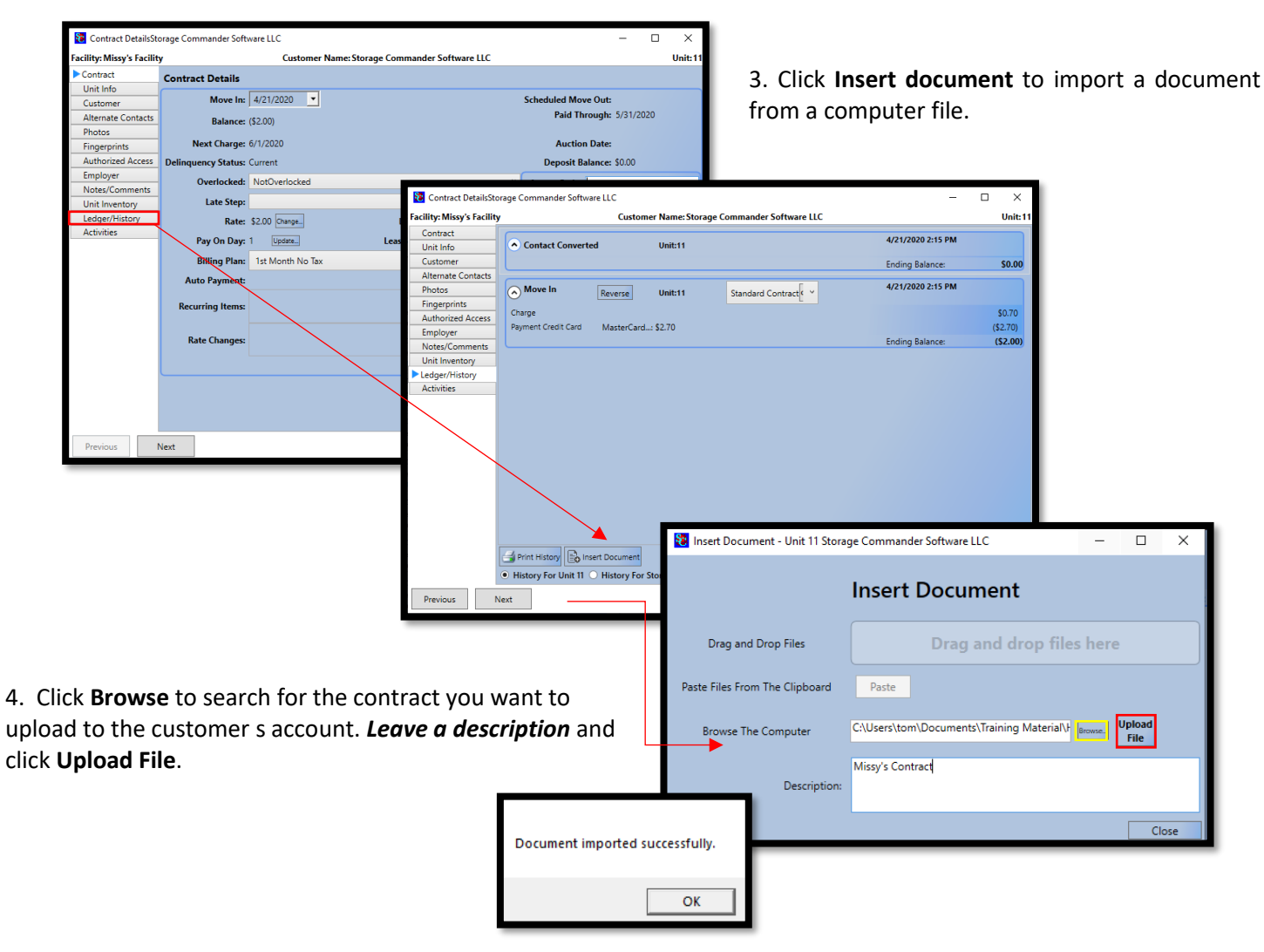

#### **General Support Information**

We're available to help you with any questions that you might have with using Storage Commander. Our software comes with technical support that is available from 7:00am to 5:00pm Monday through Friday **PST**, and Saturdays from 7:00am to 3:30pm **PST**.

#### **Technical Support for Storage Commander:**

Technical Support: 951-301-1187

Fax: 877-600-8412

Digital Fax: 951-813-2548

Email: <a href="mailto:support@storagecommander.com">support@storagecommander.com</a>

Website: www.storagecommander.com/support

#### Sales for Storage Commander:

Front Office: 951-672-6257

Toll Free: 877-672-6257

Fax: 951-600-8412

Digital Fax: 951-813-2548

Email: <a href="mailto:sales@storagecommander.com">sales@storagecommander.com</a>

Website: www.storagecommander.com